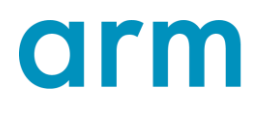

# Arm Development Studio Gold Edition 30日評価ライセンスの 入手方法

第1.0版 2019年10月18日

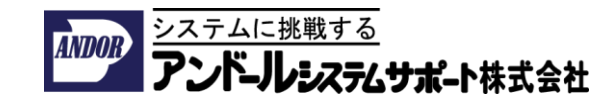

#### 本ドキュメントについて

本ドキュメントはArm Development Studio(以下 Arm DSと表記)の30日間の無償評価ライセンスの入手方法について説明します。

Arm DSのツールのダウンロード方法につきましては別紙をご参照ください。 また、Arm DSのライセンスには、Arm Keil MDKのライセンスも含まれております ので、こちらのツールも合わせて評価して頂くことができます。 Arm Keil MDKの詳細につきましては別紙をご参照ください。

本ドキュメントの内容は、改良のため予告無く変更されることがございますことを ご了承ください。

お問い合わせ先:

Arm社純正開発ツール日本代理店「アンドールシステムサポート株式会社」

URL: <u>https://www.andor.jp</u>

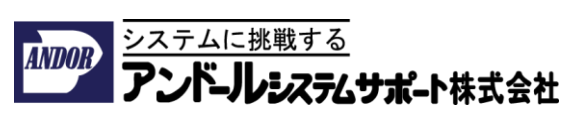

お客様にArm DSのGoldエディションを30日間無償で評価して頂くための ライセンスをWebサイトから提供しております。

- 1. 下記のURLをWebブラウザのから開いてください。
- <u>https://developer.arm.com/tools-and-software/embedded/arm-development-studio/evaluate</u>
- 2. 下記のページからlog inをクリックしてください。

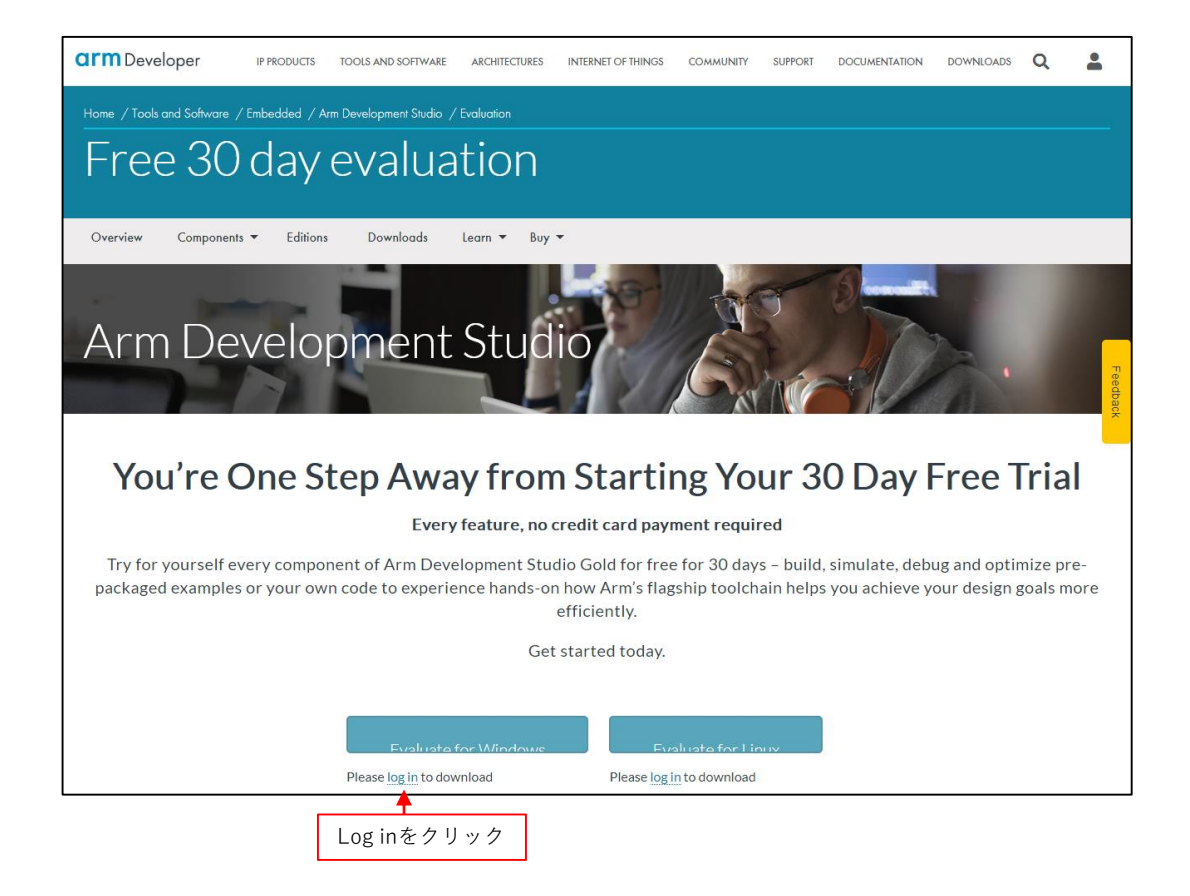

3. WebサイトへのLoginがされていない場合は下記の新しいウィンドウが開きますので、登録されているアカウントのEmailのアドレスとPasswordを入力してLoginボタンをクリックしてください。

|                             | arı                            | m        |                               |  |  |
|-----------------------------|--------------------------------|----------|-------------------------------|--|--|
|                             | LOGIN                          | REGISTER | アカウントを作る場合は、<br>REGISTERをクリック |  |  |
|                             | Email Address<br>Email Address |          | Feedback                      |  |  |
| アカウントの<br>Email Addressと    | Password<br>Password           |          |                               |  |  |
| Passwordを入力し、<br>Loginをクリック | Log in                         |          |                               |  |  |
|                             | Forgot your pas                | sword?   | _                             |  |  |

4. Webサイトのアカウントが無い場合は、RESGISTERからEmail Addressを 登録してください。

 Send verification codeをクリックすると入力して頂いた、no-reply@arm.comから お客様のメールアドレスに、verification codeが送られてきますので、事前にこの メールがブロッキングされないようにメーラーの設定を確認してください。

|   | ar                                                    | m                   | 1            |
|---|-------------------------------------------------------|---------------------|--------------|
| - | LOGIN                                                 | REGISTER            |              |
|   | Verification is necessary<br>button.<br>Email Address | . Please click Send | <br>Feedback |
|   | Email Address                                         |                     |              |
|   | Send verifi                                           |                     |              |
|   | Ca                                                    | ncel                |              |
|   | Login and reg                                         | sistration FAQs     |              |
|   |                                                       |                     |              |

5. WebサイトへのLoginすると下記の画面に切り替わり、次の手続きへ進めるようになります。

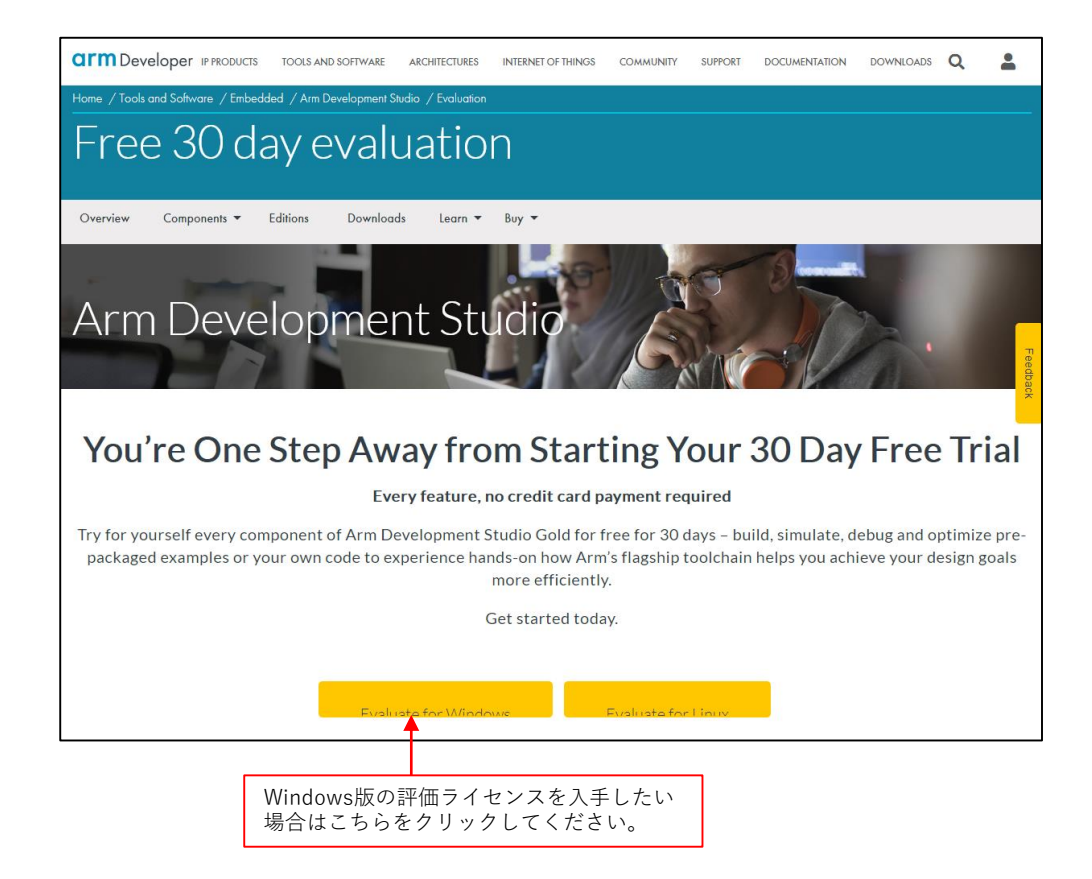